# EPJS

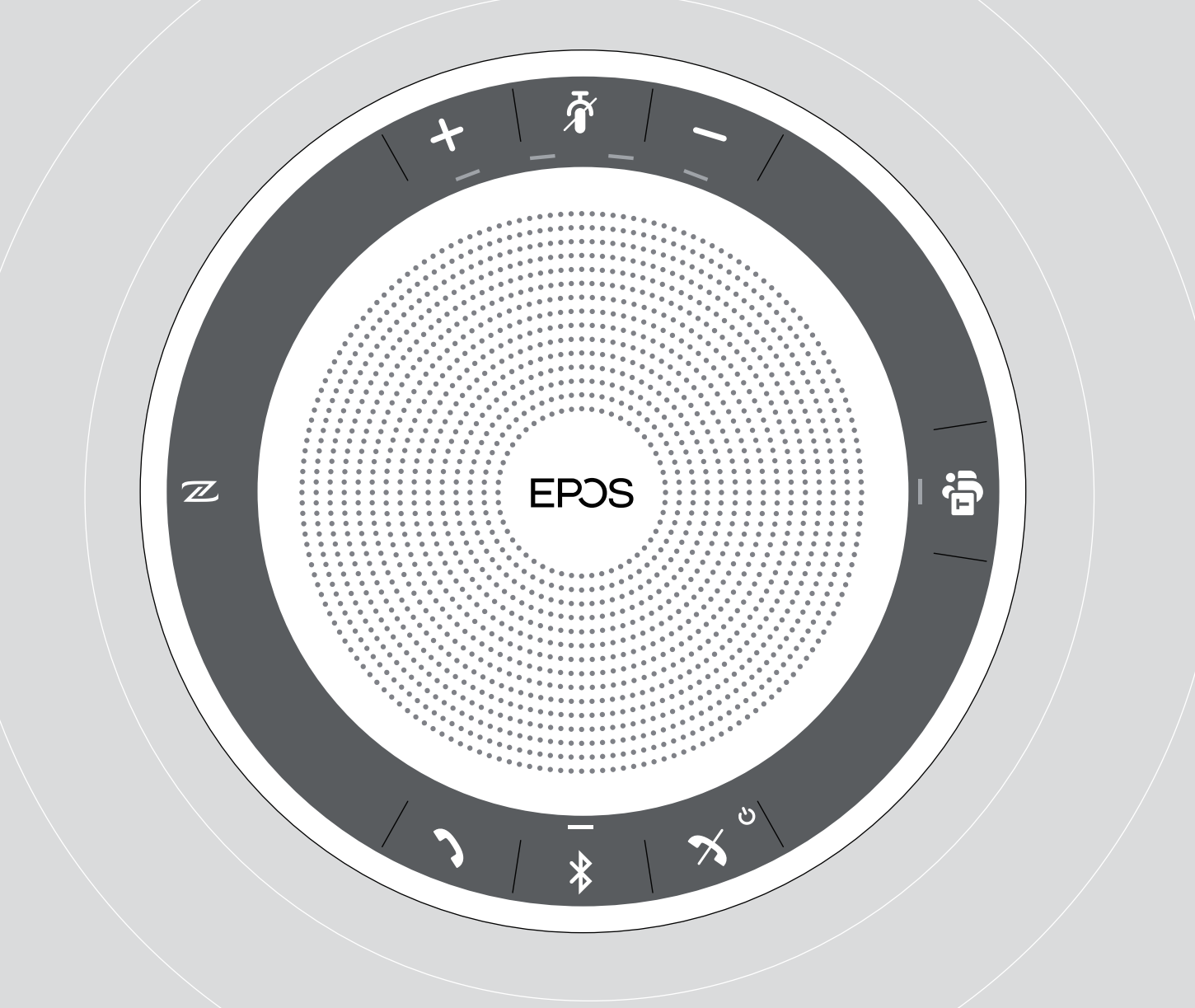

# EXPAND 30T

支援 Microsoft<sup>®</sup> Teams 的藍牙揚聲器

設定指南

EPOS & Hualiteq 有著作權,侵害必究

包裝內容

| EXPAND 30T 藍牙揚聲器<br>內裝置可充電式電池     |
|-----------------------------------|
| 收納盒                               |
| USB-C <sup>™</sup> to USB-A 藍牙接收器 |
| BTD 800 USB 藍牙接收器                 |
| 簡易操作說明<br>安全指南<br>認證書             |

# 產品概要

# 揚聲器概要

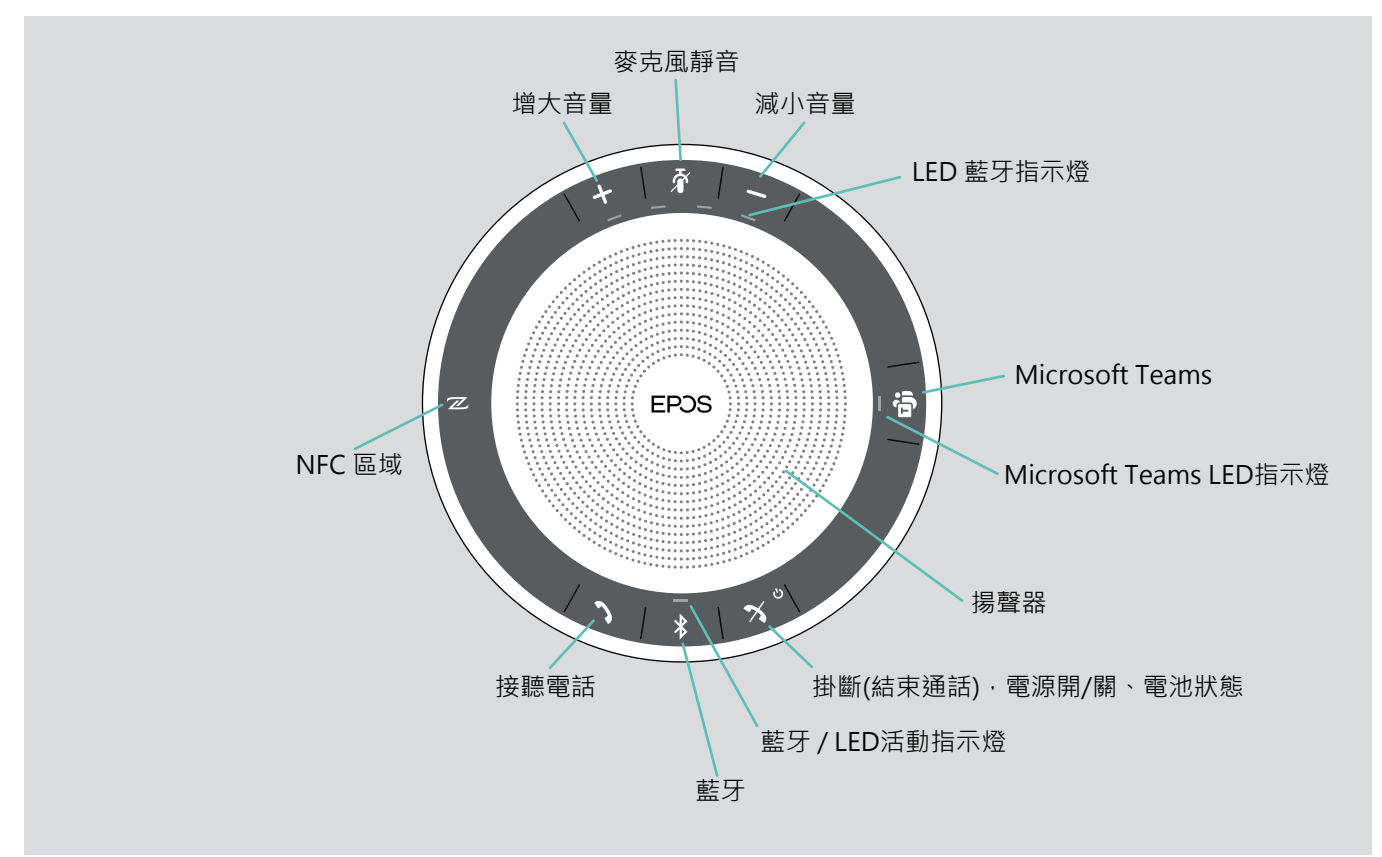

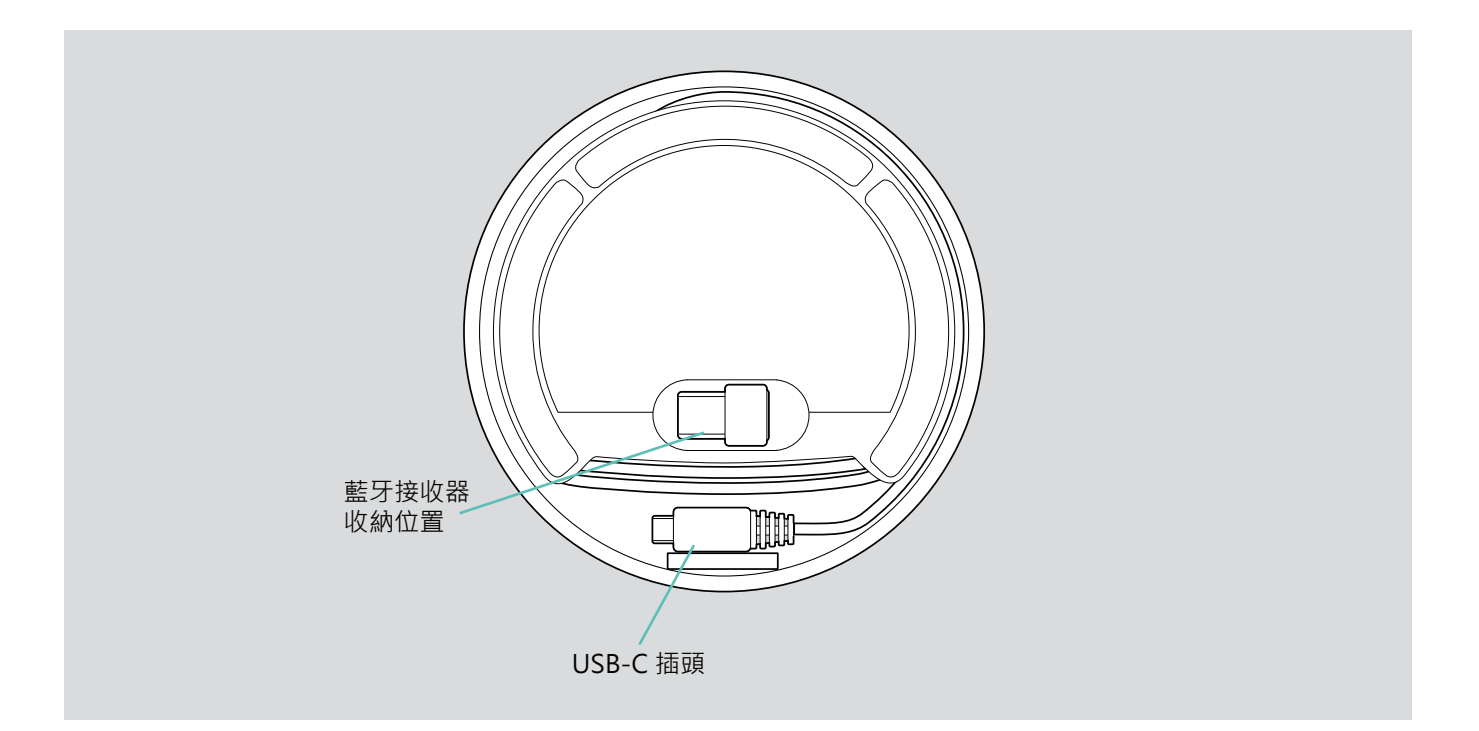

# 設定揚聲器

揚聲器可進行連接的方式如下:

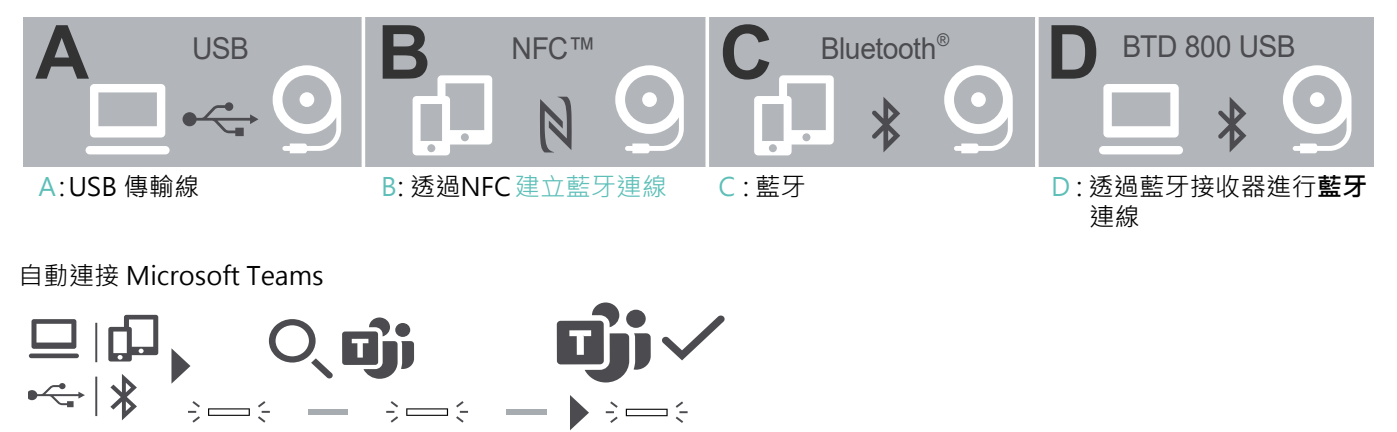

成功建立與USB或藍牙設備連線後,揚聲器將嘗試連到 Microsoft Teams。LED閃爍白色,直到揚聲器和 Microsoft Teams 成功連線。連線後,揚聲器將顯示 Microsoft Teams 通知, Cortana準備就緒。

A:透過USB傳輸線連接

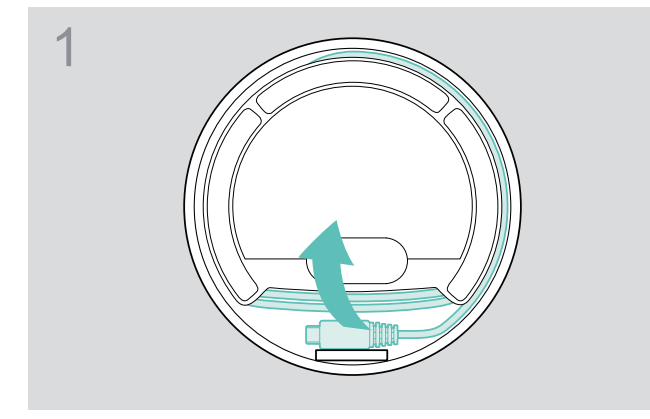

▷ 從支架取下USB插頭拉開傳輸線。

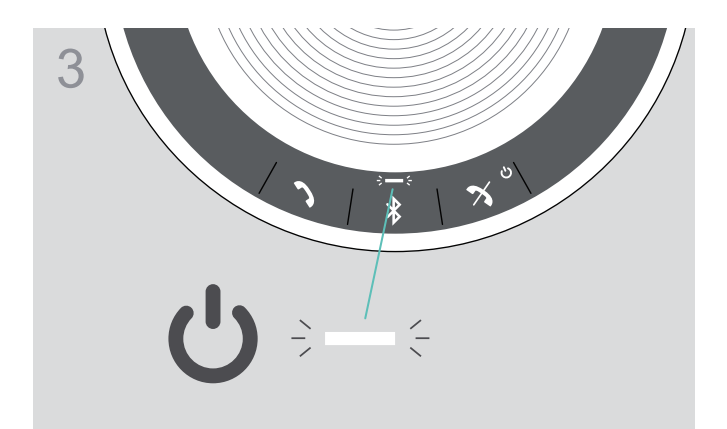

▷ 揚聲器自動開啟。LED狀態指示燈亮白光。

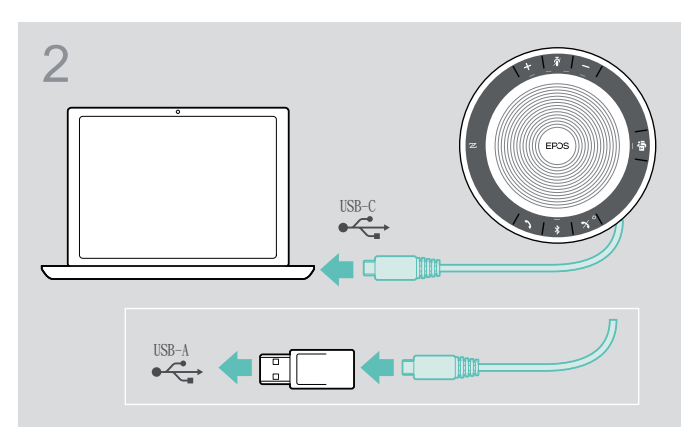

▷ 利用內附的藍牙接收器將USB插頭直接連接到USB-C插 頭或USB-A插頭。

#### 概要:揚聲器與無線藍牙設備配對

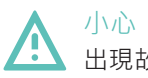

出現故障危險!

手機傳輸的無線電電波會影響敏感和未受保護設備的使用。 僅可在允許無線藍牙傳輸的場所使用揚聲器撥接通話。

揚聲器符合藍牙5.0標準。為了使數據能夠以無線方式傳輸.您必須將揚聲器與支援藍牙免手持裝置規範(HFP)、藍牙耳機 規範(HSP)或藍牙立體聲音訊傳輸規範(A2DP)的藍牙設備配對。

揚聲器可與下列設備備配:

- 行動設備:透過NFC™(B或C)
- BTD 800 USB 接收器:透過藍牙(D)

揚聲器可設置為個人或共享模式,許可設置為共享模式。在此模式下,當透過藍牙連接設備時,每次都需要進行配對。

許可設置(共享模式):

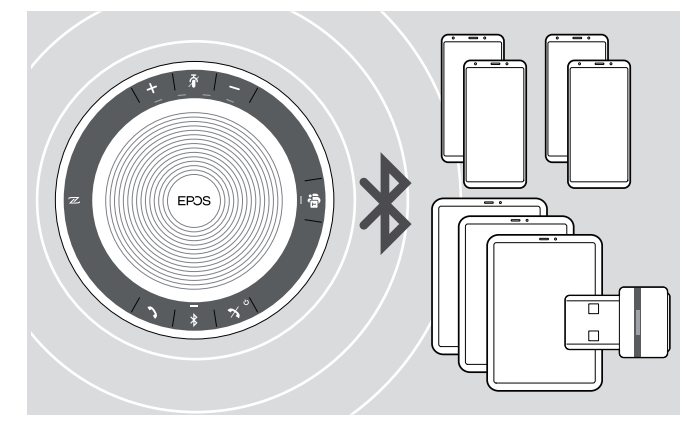

揚聲器可記憶保存最多八台已配對的藍牙設備。如果您將 揚聲器與第九台藍牙設備配對,則最久未使用的連接設備 將被覆蓋。如果要重新建立與此設備的連接,則必須再次 配對揚聲器。

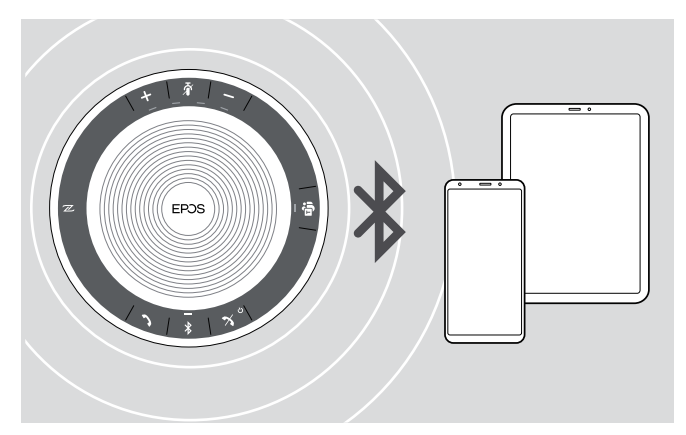

揚聲器可透過無線方式同時連接兩台設備。 您只能透過斷開其中一台已連接的設備來連線另一台設備。

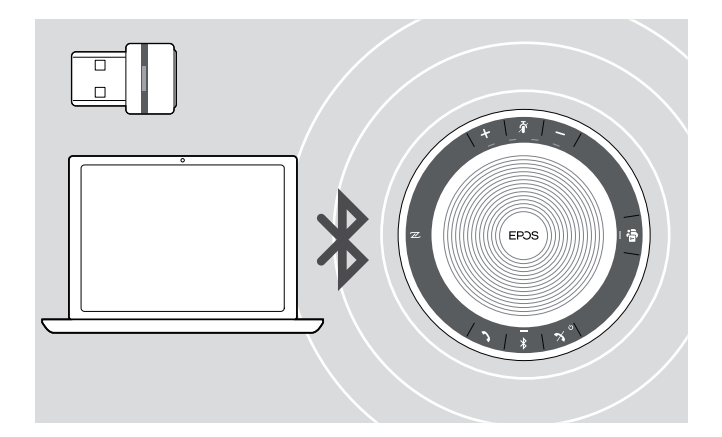

揚聲器可透過無線方式連接電腦。 您可以使用:

- 電腦內建的藍牙功能 或
- BTD 800 USB接收器

# B: 透過 NFC™將揚聲器與行動裝置設備進行配對

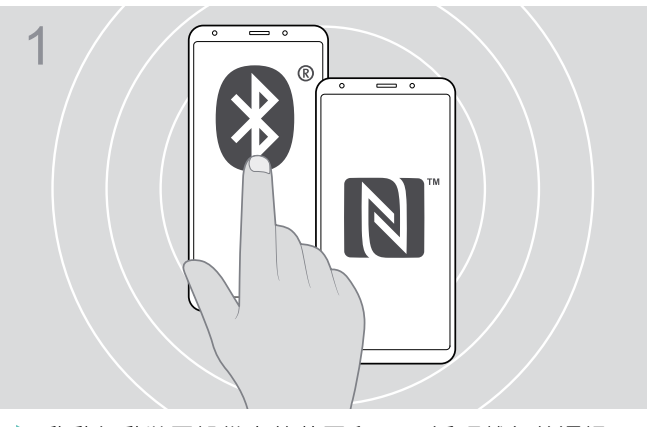

▷ 啟動行動裝置設備上的藍牙和NFC(近距離無線通訊)

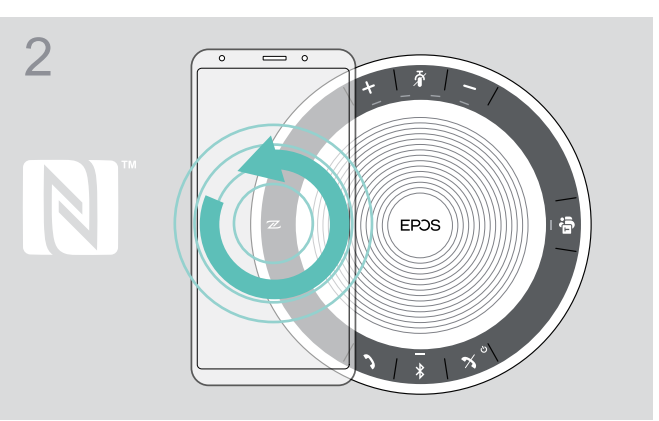

▶將行動裝置設備在揚聲器NFC區域正上方的小圈中移動。

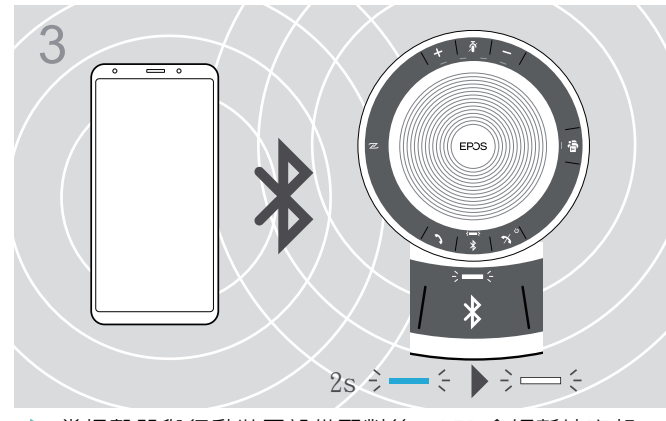

▷ 當揚聲器與行動裝置設備配對後·LED會短暫地亮起 藍色,然後變為白色。 如有需要:確認您行動裝置設備上的揚聲器。

## C:透過藍牙配對揚聲器和行動裝置

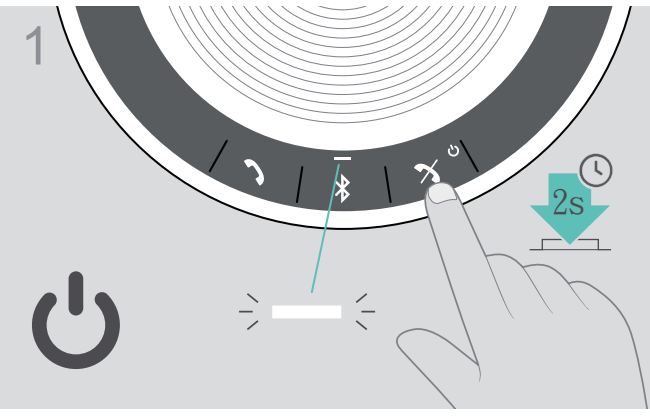

▶ 長按開機/關機按鍵,開啟揚聲器。LED指示燈亮白光。

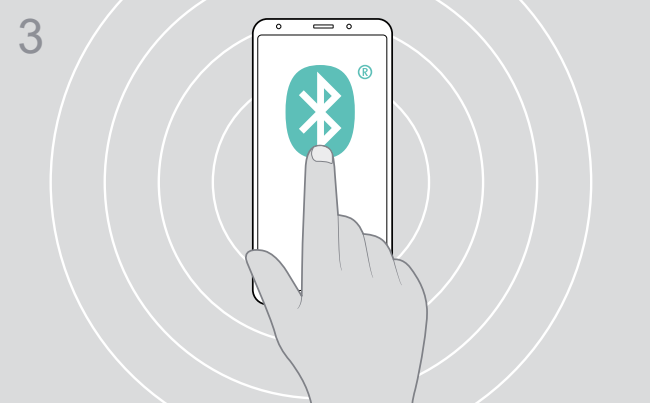

▷ 使藍牙顯示在行動裝置設備上。

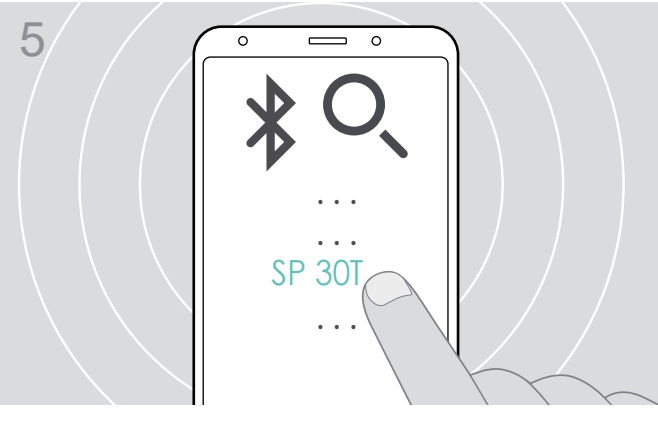

▶ 選擇「SP 30T」與揚聲器建立藍牙連線。 \*您可以透過 EPOS.Connect更改設備名稱。

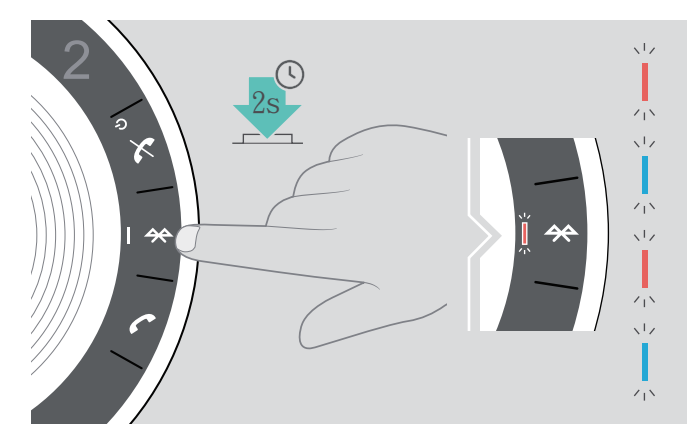

▷ 長按藍牙按鍵直到LED指示燈閃爍藍光和紅光。揚聲器 處於配對模式。

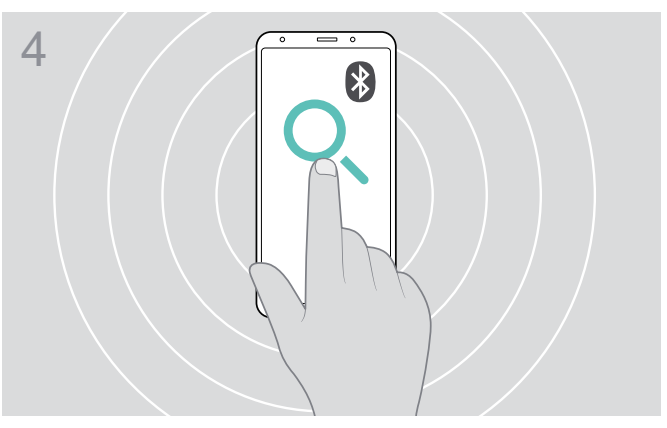

▶開始搜尋藍牙設備。將附近的可用的行動裝置設備顯示 出來。

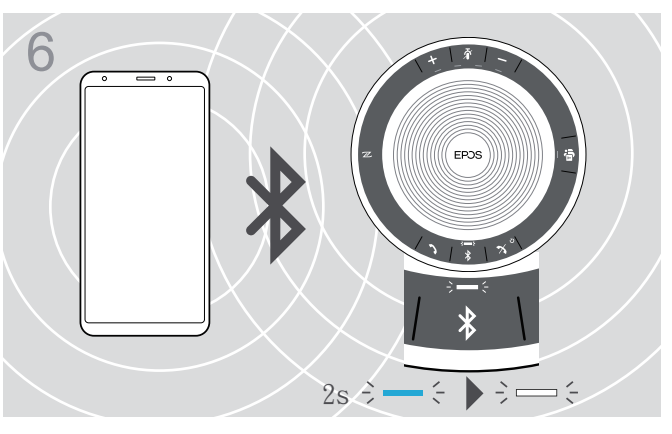

▷ 當揚聲器與行動裝置設備配對後·LED指示燈會短暫亮起 藍光·然後變為白光。

# D:將藍牙接收器連接到電腦,並於揚聲器配對

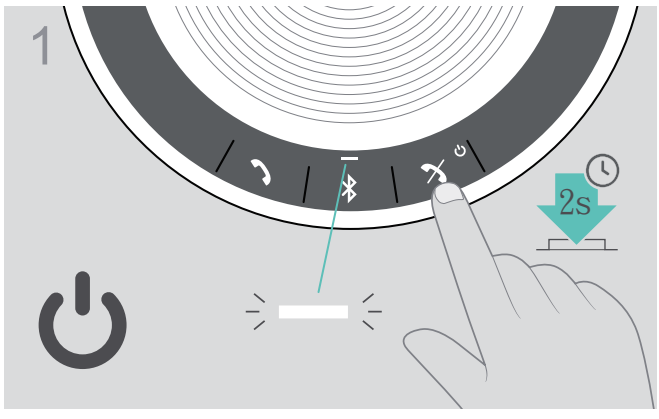

▶ 長按開機/關機按鍵,開啟揚聲器。LED指示燈亮白光。

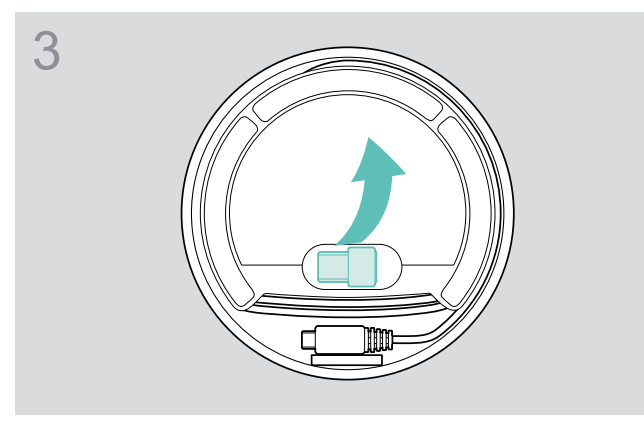

▷ 從支架取下USB插頭拉開傳輸線。

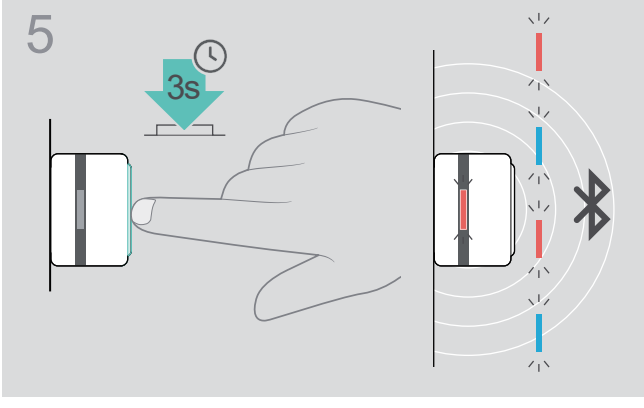

▶長按藍牙接收器上的按鍵,直到LED指示燈閃爍藍光和 紅光。揚聲器處於配對模式。

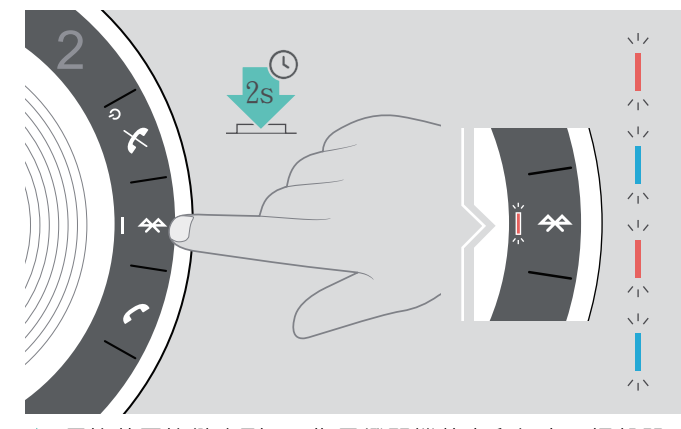

▶長按藍牙按鍵直到LED指示燈閃爍藍光和紅光。揚聲器 處於配對模式。

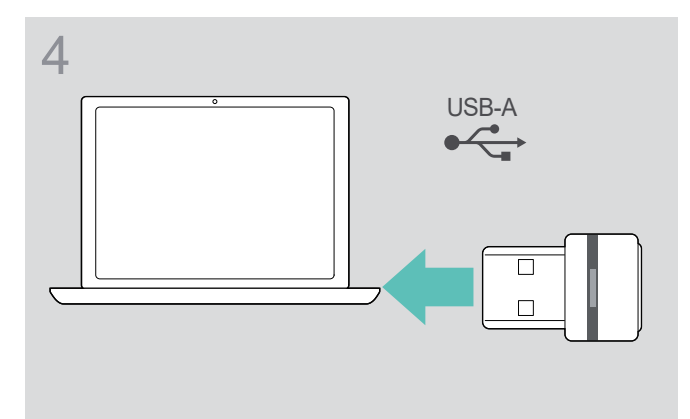

▶ 將藍牙接收器插入電腦的USB插口

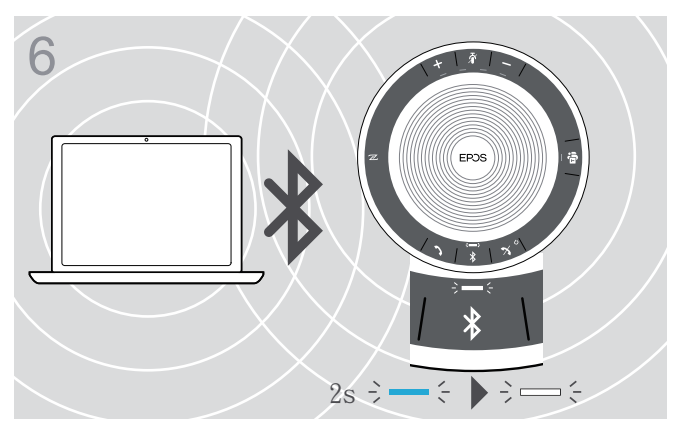

▷當揚聲器與行動裝置設備配對後·LED指示燈會短暫亮起 藍光·然後變為白光。